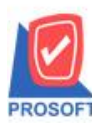

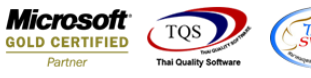

## ระบบ Multicurrency

Sales Order Reports สามารถ Export Excel แสดงข้อมูล Column สถานะ Partial + Clear ได้

1.เข้าที่ระบบ Multicurrency > MC SO Report > Sales Order Report

| WINSpeed                                                                                                    |                                                                                                    |                                                                                                    |                                                     |
|----------------------------------------------------------------------------------------------------|----------------------------------------------------------------------------------------------------|----------------------------------------------------------------------------------------------------|-----------------------------------------------------|
| D S¥m ñoasins 4nña     Enterprise Manager     Enterprise Manager     Enterprise Rayable     Accounts Receivable     Accounts Receivable                                                                                                    | MC   Multi<br>Currency                                                                                                    | Database : dbWINS_Demo<br>Branch : สำนักงานใหญ่<br>Login : admin<br>Version: 10.0.0993 Build on 202 | Server : BALLEIIZ\SQL2008<br>Demo<br>20-04-27 08:30 |
| Dudget Control     Dudget Control     Cheque and Bank     General Ledger     Inventory Control     Mc For Analysis Reports     MC PO Reports     MC PO Reports     MC PO Reports     MC AP Reports     MC AP Analysis Reports     MC AP Analysis     MC AP Analysis     MC AP Analysis     MC | <ul> <li>Inquiry Report</li> <li>Estimate Report</li> <li>Quotation Report</li> <li>Approve Quotation Report</li> <li>Confirmorder Report</li> <li>Sales Order Report</li> <li>Credit Sales Report</li> <li>Credit Sales Report</li> <li>Debit Note Report</li> <li>Debit Note Report</li> <li>Deposit Credit Receive Report</li> <li>Deposit Receive Report</li> <li>Goods Remain Send Report</li> <li>Credit Sales Summary Report</li> <li>Cash Sales Summary Report</li> <li>Cancel Invoice Report</li> <li>Deposit Report</li> <li>Deposit Report</li> <li>Cancel Invoice Report</li> <li>Deposit Report</li> <li>Remain Deposit By Expire Date Report</li> <li>Receive So Report</li> <li>History Revalues So Report</li> </ul> |                                                                                                    |                                                     |

2.กำหนด Range Option เพื่อเรียกดูข้อมูลรายงาน

| 🖹 Saleorder Report |               |                       | 3   |
|--------------------|---------------|-----------------------|-----|
|                    |               |                       | _   |
| Type of Report     | 💿 Explain     | C Summary             |     |
| Report Options     | Order by Date | •                     |     |
| Date Options       | Today         | •                     |     |
| From Date          | 12/05/2563    | To 12/05/2563 💻       |     |
| From Doc. No       | SO6305-00002  | 💌 To SO6305-00002 🛛 💌 |     |
| From Cust.         |               | 🔽 To                  |     |
| From Employee      |               | 💌 To 💽                |     |
| From Goods         |               | 🔽 To                  |     |
| From Job           |               | 💌 To 💽                |     |
| From Sale Area     |               | 💌 To 💽                |     |
| From Invecode      |               | 🔽 To                  |     |
| From Brand         |               | 🔽 To                  |     |
| From Group         |               | To 💽                  |     |
| From Dept          |               | To 💽                  |     |
| Doc. Status        | All           | •                     |     |
|                    |               |                       |     |
| Range Import SQL   |               | 📝 ок 🕠 🕻 Ск           | ose |

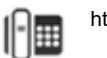

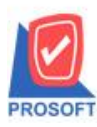

## บริษัท โปรซอฟท์ คอมเทค จำกัด

2571/1ซอฟท์แวร์รีสอร์ท ถนนรามคำแหงแขวงหัวหมากเขตบางกะปิกรุงเทพฯ 10240 โทรศัพท์: 0-2739-5900 (อัตโนมัติ) โทรสาร: 0-2739-5910, 0-2739-5940 http://www.prosoft.co.th

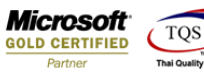

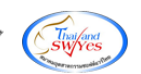

## 3.ทำการ Export ไฟล์ Excel

| DEMO                                                                      |            |                           |            |                | งเริ่มัท ตัวอย่า                                 | ง จำคัด                                  |                                   |                     |                                    |                          |                                                   |  |  |
|---------------------------------------------------------------------------|------------|---------------------------|------------|----------------|--------------------------------------------------|------------------------------------------|-----------------------------------|---------------------|------------------------------------|--------------------------|---------------------------------------------------|--|--|
| Sales Order Report - Order By Date (Explain)                              |            |                           |            |                |                                                  |                                          |                                   |                     |                                    |                          |                                                   |  |  |
|                                                                           |            |                           |            | From Date 12/0 | 5/2563 To 12/05/2563 From Do                     | c. No SO630                              | 5-00002 To                        | SO6305-00002        |                                    |                          |                                                   |  |  |
|                                                                           |            |                           |            |                |                                                  |                                          |                                   |                     |                                    |                          |                                                   |  |  |
| Print Date: 12 May 2563 Tir                                               | ie : 09:45 |                           |            |                |                                                  |                                          |                                   |                     |                                    |                          | Page 1 / 1                                        |  |  |
| Doc. Date Doc. No.                                                        | Cust.      | Code (                    | Cust. Name |                | Emp. Name                                        | G                                        | ross                              | Bill Disc. (Amount) | Net.                               | Rate                     | Net. (B) S                                        |  |  |
|                                                                           |            |                           |            |                |                                                  |                                          |                                   |                     |                                    |                          |                                                   |  |  |
| ItemCode                                                                  |            | Item Name                 |            |                |                                                  | Qty.                                     | UOM                               | Pric                | Item Dis                           | c. (Amount)              | Amount                                            |  |  |
| ItemCode<br>12/05/2563 SO6305-0000                                        | fl-0003    | Item Name                 |            |                | Miss Veerada Polchak                             | Qty.<br>12,5                             | UOM                               | Prio                | Item Dis<br>13,375.00              | c. (Amount)<br>38.000000 | Amount 508,250.00 C                               |  |  |
| ItemCode<br>12/05/2563 SO6305-0000<br>DM-002                              | fi-0003    | Item Name                 |            |                | Miss Veerada Polchak                             | Qty.<br>12,50<br>50.00                   | UOM<br>00.00<br>Kilogran          | Prio<br>250.00      | Item Dis<br>13,375.00              | e. (Amount)<br>38.000000 | Amount<br>508,250.00 C<br>12,500.00               |  |  |
| ItemCode<br>12/05/2563 SO6305-0000<br>DM-002<br>Total Item                | 1          | Item Name<br>Item(s)      |            |                | Miss Veerada Polchak<br>Total Item               | Qty.<br>12,50<br>50.00<br>50.00          | UOM<br>00.00<br>Kilogran          | Pric.               | Item Dis<br>13,375.00              | c. (Amount)<br>38.000000 | Amount<br>508,250.00 C<br>12,500.00               |  |  |
| ItemCode<br>12/05/2563 SO6305-0000<br>DM-002<br>Total Item<br>Daily Total | 1<br>1     | Item Name Item(s) Item(s) |            |                | Miss Veerada Polchak<br>Total Item<br>Total Item | Qty.<br>12,50<br>50.00<br>50.00<br>12,50 | UOM<br>00.00<br>Kilogran<br>00.00 | Pric.               | Item Dis<br>13,375.00<br>13,375.00 | c. (Amount)<br>38.000000 | Amount<br>508,250.00 C<br>12,500.00<br>508,250.00 |  |  |

## <u>ตัวอย่าง</u> ไฟล์ Excel เพิ่มแสดง Column สถานะ Partial + Clear ได้

| ×≣    | 🔒 🍤 🕆 🗧 Sales Order Report - Order By Date (Explain) - Excel |                      |           |                      |           |         |                   |               |           |            |                           |                                         |                       |               | ?            | <b>*</b> -   | σ×       |                                                                    |                                   |          |                             |         |          |
|-------|--------------------------------------------------------------|----------------------|-----------|----------------------|-----------|---------|-------------------|---------------|-----------|------------|---------------------------|-----------------------------------------|-----------------------|---------------|--------------|--------------|----------|--------------------------------------------------------------------|-----------------------------------|----------|-----------------------------|---------|----------|
| 'lula | ร์ หน่                                                       | ม้าแรก เ             | พรก       | เต้าโตรงหน้ากระดา    | ს ქიი     | ข้อมูล  | รีวิว มุมม        | เอง นักพัฒนา  |           |            |                           |                                         |                       |               |              |              |          |                                                                    |                                   |          |                             | สงชื่อเ | อ้าใช่ 📿 |
| 31N   | 👗 ตัด<br>📄 คัดร<br>🞺 ตัวค่                                   | งอก -<br>โดวางรูปแบบ | Taho<br>B | ma - 11<br>Г_∐ - Ш - | • A A     | = =     | ● ** •<br>= •= •= | 🖶 ตัดข้อความ  | รทสาง - 😨 | d<br>- % * | י<br>ה0 00 חי<br>שר 00 פר | เจ้ตรูปแบบ จัตรูเ<br>มเมื่อเป็ย + เป็นต | มะบบ<br>มะบบ <u>ป</u> | กติ<br>านกลาง | ดี<br>แย่    | е —<br>вител | anu<br>T | 5<br>γ<br>γ<br>γ<br>γ<br>γ<br>γ<br>γ<br>γ<br>γ<br>γ<br>γ<br>γ<br>γ | ผลรามอัตโนมัง<br>เติม *<br>ล้าง * | ต์ AZT   | ม<br>มีค้นหาและ<br>รุเลือกร |         |          |
|       | ดลิปบอร์ด                                                    | a 6                  |           | ฟอนต์                | r         |         | การ               | จัดแนว        | G.        | ตัวเลข     | G.                        |                                         |                       | สไตล์         |              |              | เซลล์    |                                                                    |                                   | การแก้ไข |                             |         | ^        |
| AR2   | AR2 → I × ✓ & Y                                              |                      |           |                      |           |         |                   |               |           |            |                           |                                         | ~                     |               |              |              |          |                                                                    |                                   |          |                             |         |          |
|       |                                                              | AG                   |           | AH                   |           | I       | AJ                | AK            | AL        | AM         | AN                        | A                                       | 0                     | AP            | AQ           |              | AR       | A                                                                  | S                                 | AT       | AU                          | AV      | <b></b>  |
| 1     | Empna                                                        | me                   | g         | oodnameeng1          | goodunitr | ameeng1 | gooduniti         | name custpond | ExchRate  | InveCode   | InveNam                   | e InveNa                                | imeEng                | ShipDate      | StatusRemark | Partiala     | ndClearS | 50 Docuno                                                          | Status                            |          |                             |         |          |
| 2     | นางสาว                                                       | วีรดา พล             | จักร      |                      | Kilogram  |         | ก็โลกรัม          |               | 38        |            | l คลังรามคำ               | แหง                                     |                       | 12/5/2020 0:  | 00           | Y            |          | Partial                                                            | + Clear                           |          |                             |         |          |
| 3     |                                                              |                      |           |                      |           |         |                   |               |           |            |                           |                                         |                       |               |              |              |          |                                                                    |                                   |          |                             |         |          |
| 4     |                                                              |                      |           |                      |           |         |                   |               |           |            |                           |                                         |                       |               |              |              |          |                                                                    |                                   |          |                             |         |          |
| 5     |                                                              |                      |           |                      |           |         |                   |               |           |            |                           |                                         |                       |               |              |              |          |                                                                    |                                   |          |                             |         |          |
| 6     |                                                              |                      |           |                      |           |         |                   |               |           |            |                           |                                         |                       |               |              |              |          |                                                                    |                                   |          |                             |         |          |
| 7     |                                                              |                      |           |                      |           |         |                   |               |           |            |                           |                                         |                       |               |              |              |          |                                                                    |                                   |          |                             |         |          |

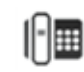